# Davie Elementary School

# PARENT & CAREGIVER TECHNOLOGY GUIDE

Clever is accessible from home on computers, tablets, and other mobile devices with access to the Internet. You will need an up-to-date browser (ie. Edge, Chrome, Safari) to open the clever portal. Once logged in, the student will be able to access all the applications they use during school.

# 1

Open a web browser and go to http://sso.browardschools.com

On the Clever login page, click on *Log in with Active Directory*.

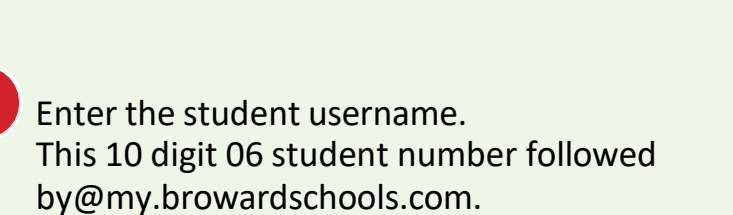

06#######@my.browardschools.com

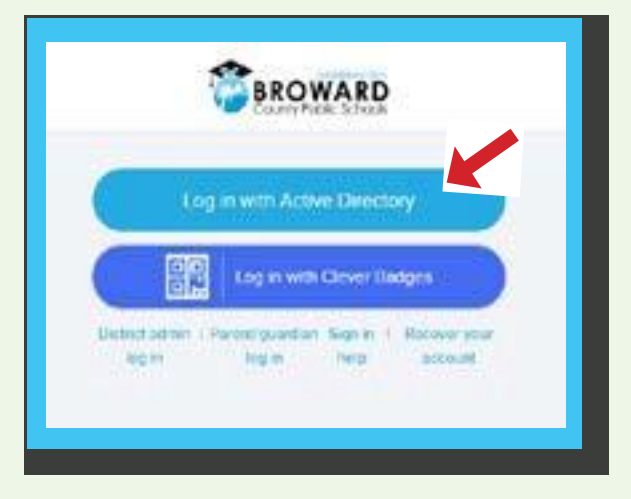

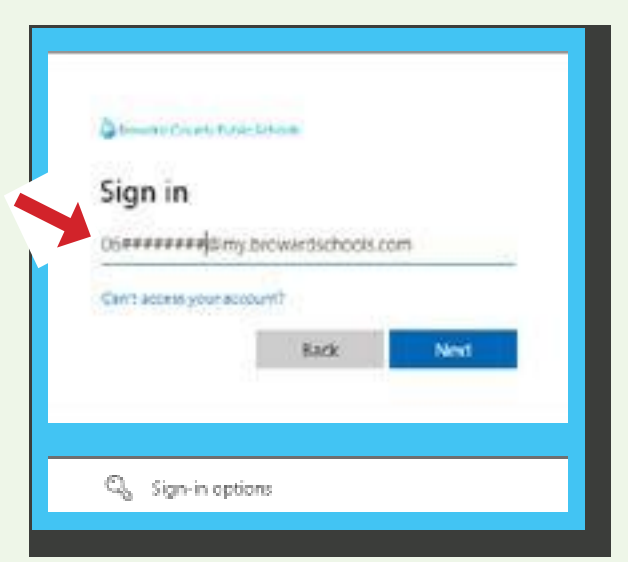

## Enter the student password.

Note: Please do not ask school's administration or IT department to change passwords. Passwords are managed by the teacher to ensure students can access their class material in class. If you need the student's password, please reach out to their teacher.

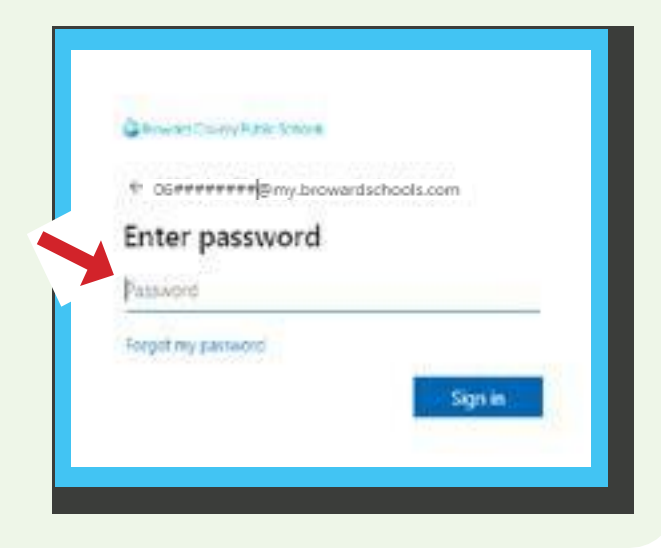

2

Virtual Counselor provides parents and students access to graduation status, test scores, report cards, and other pertinent information. Parents and students will need Internet access. If the student is in Middle or High School, parents will be asked to sign up for an account the first time they view student information.

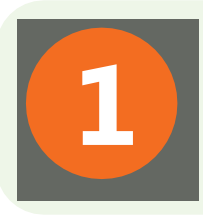

### **GO TO VIRTUAL COUNSELOR**

Open a web browser and go to bcps.browardschools.com/virtualcounselor

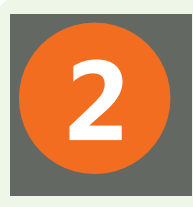

# LOGIN AS STUDENT

### Click on the STUDENT button.

Note: Students in Elementary school will use the STUDENT portal to access virtual counselor. Middle and High School students will access the PARENT portal.

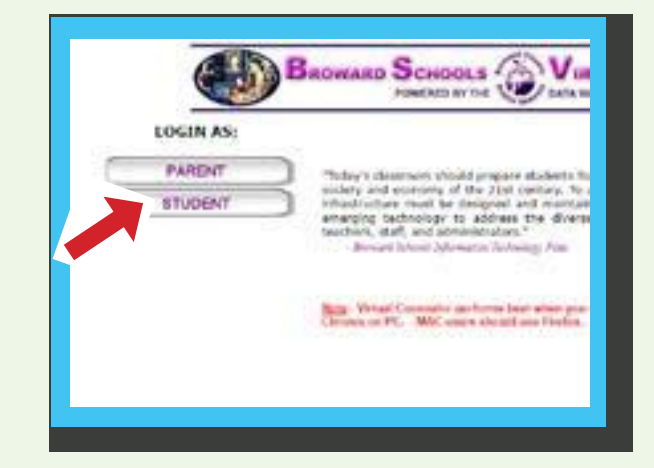

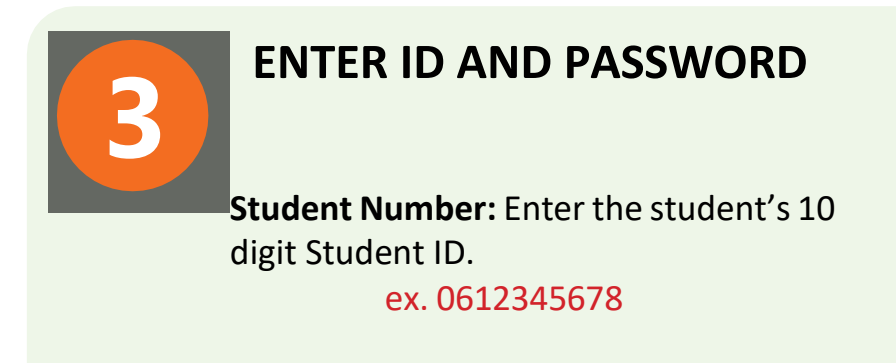

Password: Student birthdate. ex. 04/16/2012

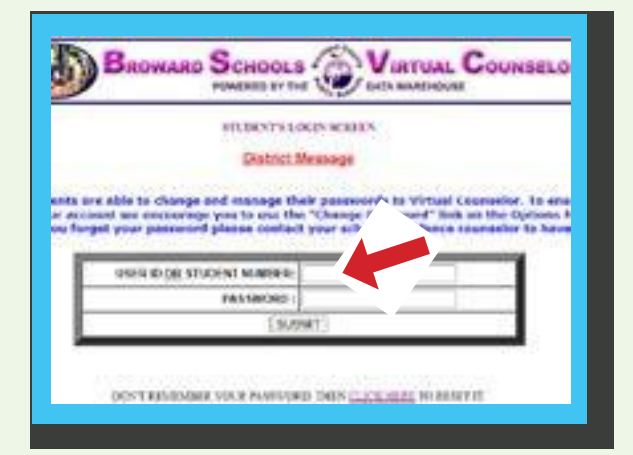

# **Student FAST Scores**

To access the student FAST (Florida Assessment of Student Thinking) scores, you will need to go to Florida's Department of Education Family Portal.

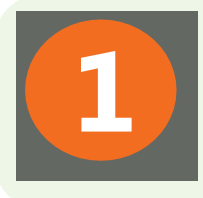

# **GO TO VIRTUAL COUNSELOR**

Open a web browser and go to <u>bcps.browardschools.com/virtualcounselor</u> Follow Virtual Counselor instructions

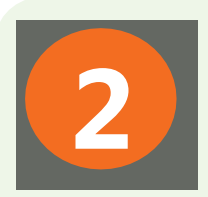

# **GO TO FAMILY PORTAL**

Select **FSA Family Portal Information** under STUDENT INFO pull-down menu.

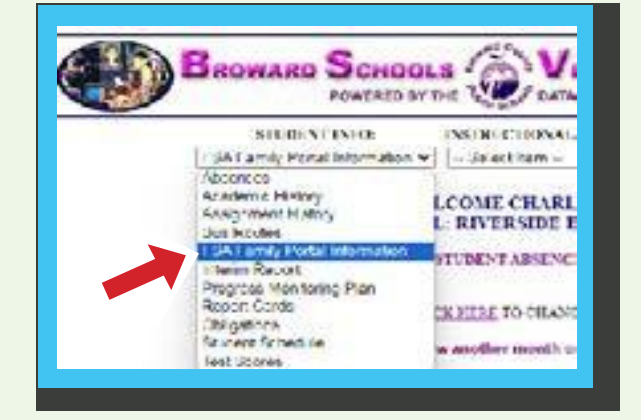

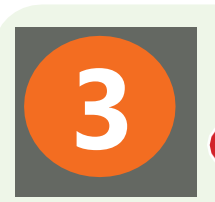

## **GET ACCESS CODE**

- A Copy the student's unique six-digit access code.
- B Click on link to Family Portal

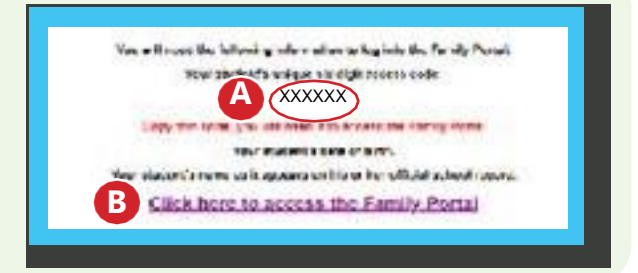

# **SIGN IN TO FAMILY PORTAL**

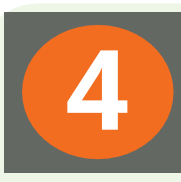

Fill in all required information including the 6-digit code from step 3.

Click **SIGN IN** button.

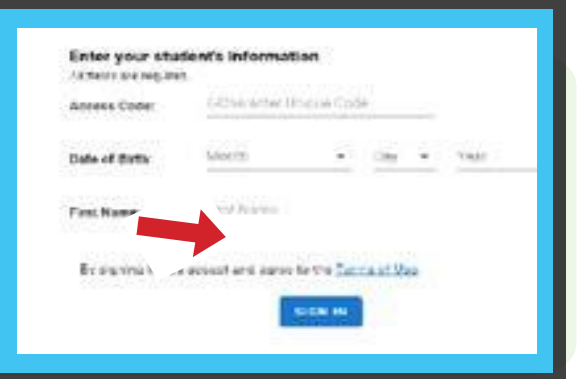

3